## Self-Service Degree Audit for Students – My Progress

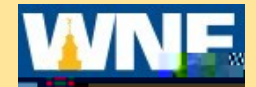

## Log onto Self-Service via Connect2U or directly at https://selfservice.wne.edu

Click on Student Planning Tile

Click on Go to My Progress

| Student Blogning<br>More Research |                                                                         |
|-----------------------------------|-------------------------------------------------------------------------|
| Steps to 20 sectors               | Planning V Planning Overview                                            |
|                                   |                                                                         |
|                                   | ร งบ ก<br>มหากหมักขใบการสถิติสถายการสรรรรรรรรรรรรรรรรรรรรรรรรรรรรรรรรรร |

The My Progress screen is divided into two sections: At a Glance and Requirements. The Progress area provides a comprehensive view of your progress through your chosen program.

If you have more than one program, click on the arrow buttons to scroll though the programs.

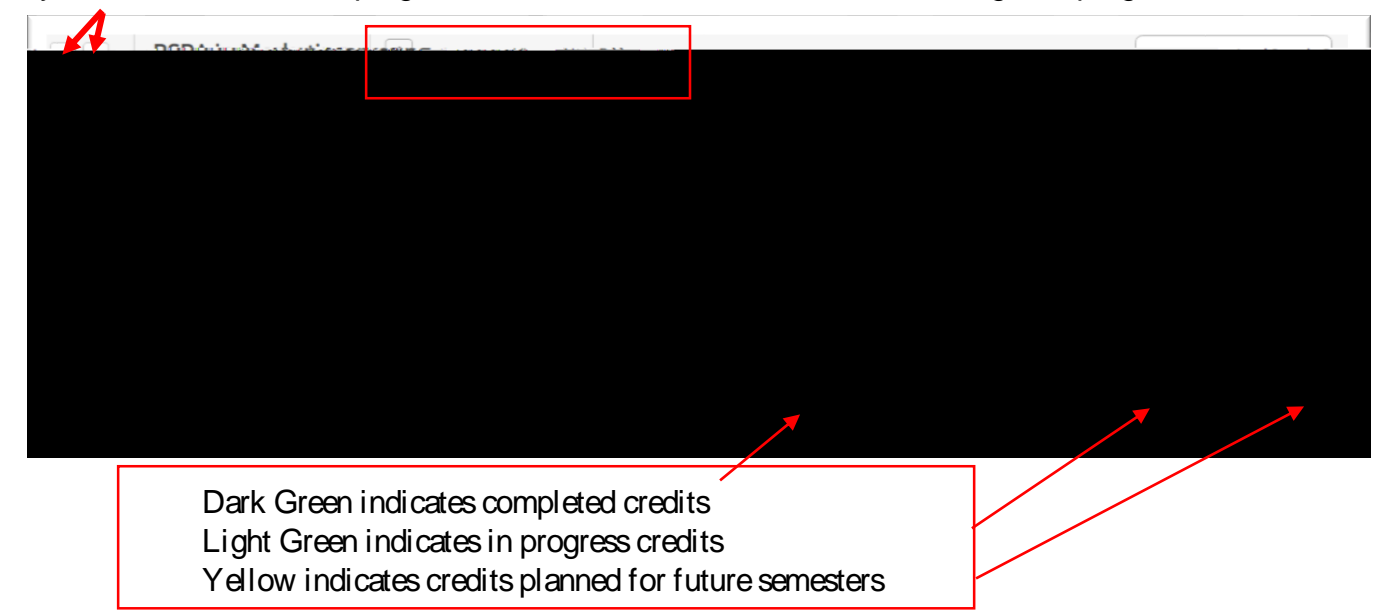

Click View a New Program if you are considering changing or adding a new program. You can view your progress if you were to change your major. Note that viewing a new program is not official. You will still need to go to your to change or add a major.

## AT A GLANCE

A summary of your program is on the left. Includes GPA, Degree, Major, Catalog, Description, Notes.

The Progress bar visually indicates the amount of your required program credits that are completed.

The **Total Credits** bar indicates the number of credits completed (dark green), currently in progress (light green), and currently planned (yellow) out of the total number required by your plan of study.

The Total Credits from this School bar indicates the number of credits you have completed at Western New England University out of the number required

The Other Courses area also displays any courses you have completed that are not relevant to your current major.

Note that Degree requirements are not listed in sequence. For a suggested sequence of courses by major, consult the online College Catalog located off of the Academic Affairs Web page:

https://www1.wne.edu/academic-affairs/catalogue.cfm\_In the future, Load Sample Course Plan will be available. The sample course plan will provide a possible sequence of courses.

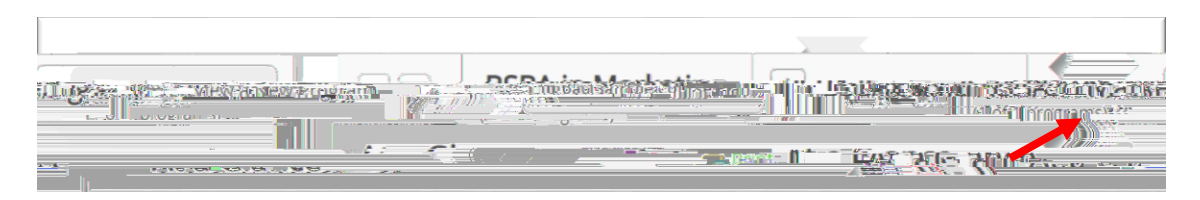

To obtain information on all courses that satisfy a particular requirement or sub-requirement, click on the Search button. All of the courses that satisfy the particular requirement will be listed in the Course Catalog.

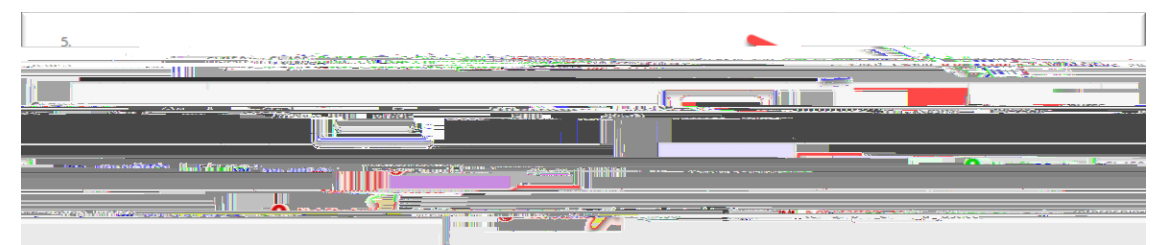

To obtain more information regarding just one particular course, go to the College Catalog by clicking on a hyperlinked course code.

Once in College Catalog, a course can be added to your plan Click Add Course to Plan and then select the term.

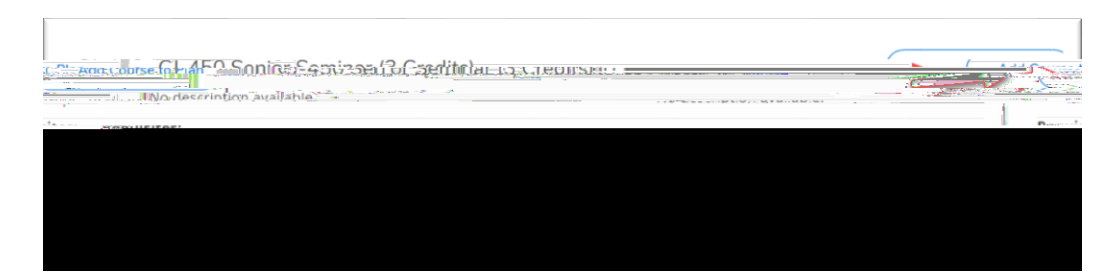

| CoursesPatadraus  |                                         |
|-------------------|-----------------------------------------|
| Select a Term     | n                                       |
| Ci-450 Senior Ser |                                         |
|                   |                                         |
| Credits           |                                         |
| Requisites        | Summer 2019                             |
|                   | Summer rindek 2019                      |
|                   |                                         |
|                   |                                         |
|                   | 88 11 1 1 1 1 1 1 1 1 1 1 1 1 1 1 1 1 1 |
| Spring 1982 Set   | fered: Spring Only                      |
|                   |                                         |
|                   |                                         |
|                   |                                         |
| With the W        | Close                                   |
|                   |                                         |

Note: If you would like to take the course in the next upcoming semester, you can choose to View Available Sections and then directly Add Section to your Schedule. When planning for later future terms, you must choose Add Course to Plan.

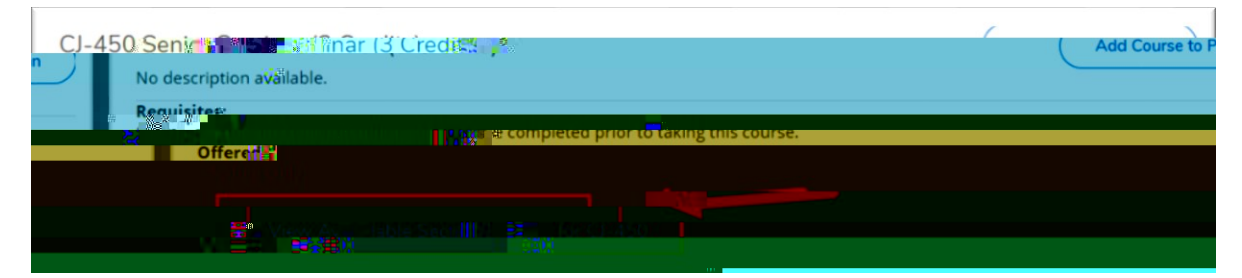

Click Back to My Progress to return to your degree audit information.

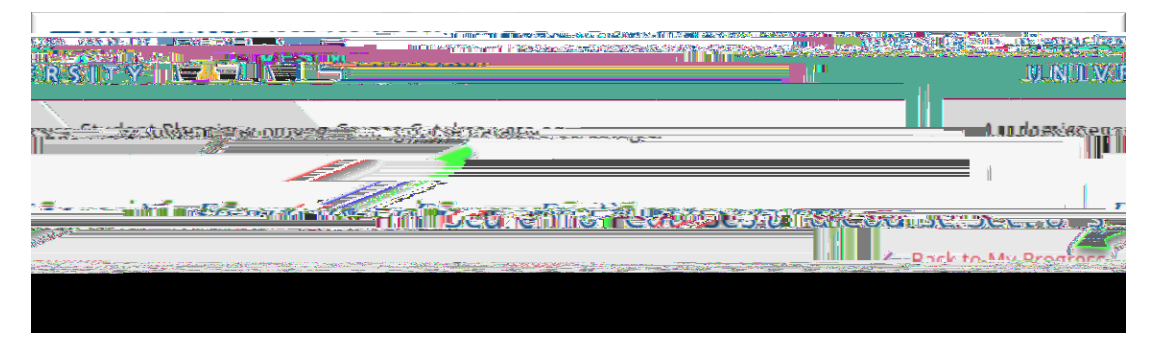

## FAQ

Where can I find a suggested sequence of courses?